Инструкция по оплате в Сбербанк Онлайн в пользу ООО «ЕИРЦ РБ" (для держателей карт Сбербанк РФ)

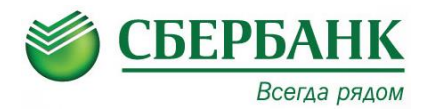

1. Зайдите в Сбербанк Онлайн по ссылке <u>https://online.sberbank.ru</u>

2. Введите в верхнее поле логин, а в нижнее пароль, нажмите кнопку Войти

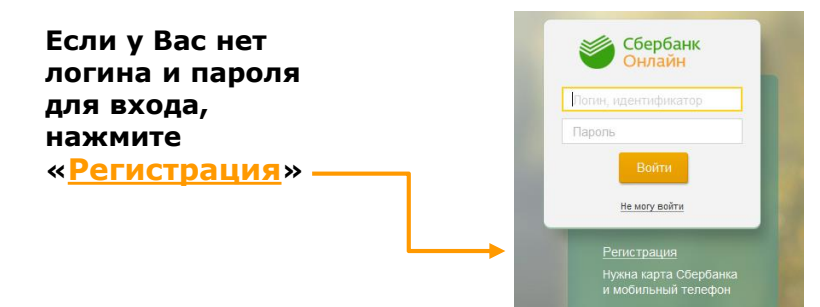

3. В появившемся окне выберите вкладку «Платежи и переводы»

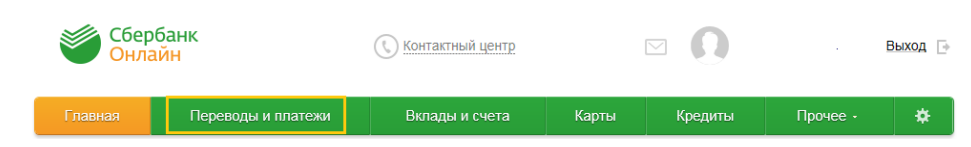

4. В регионах выберите Республика Башкортостан г Уфа, а в разделе «ЖКХ и домашний телефон» выберите «Квартплата» Оплата покупок и услуг

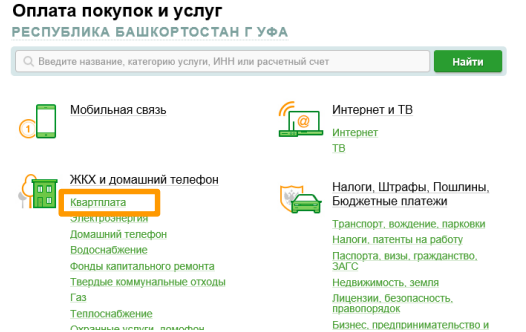

## 5. Выберите услугу «ЕИРЦ»

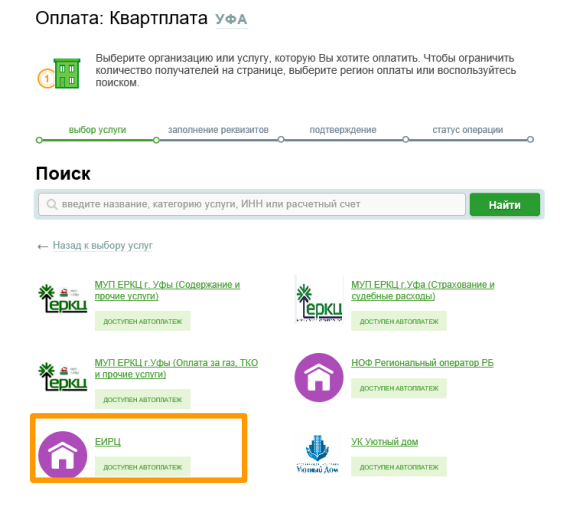

## 6. Выберите карту для списания в поле «Оплата с», введите «Лицевой счет» и нажмите кнопку «Продолжить»

Оплата: ЕИРЦ

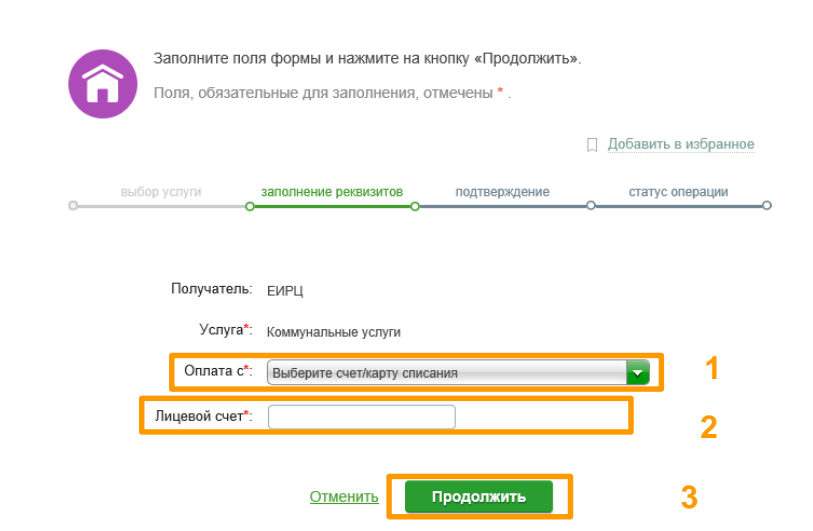

Инструкция по оплате в Сбербанк Онлайн в пользу ООО «ЕИРЦ РБ" (для держателей карт Сбербанк РФ)

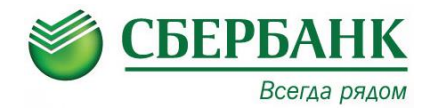

7. Внимательно проверьте все реквизиты, введите текущие показания счетчика, суммы в поля «Сумма за ...» и нажмите кнопку «Продолжить» КОММУНАЛЬНЫЕ УСЛУГИ

| Заполните поля формы и нажмите на кнопку «Продолжить».<br>Поля, обязательные для заполнения, отмечены *. |                        |                            |
|----------------------------------------------------------------------------------------------------|------------------------|----------------------------|
| выбор услуги<br>О                                                                                        | заполнение реквизитов  | подтверждение статус опера |
| Показать все реквизи                                                                                     | ТЫ                     |                            |
| Списать со счетя                                                                                         |                        |                            |
| Лицевой счет.*                                                                                           | 100000                 |                            |
| Адрес:                                                                                                   | БЛАГОВЕЩЕНСК Г,        |                            |
| Период(ММГГГГ):                                                                                          | 032020                 | 1                          |
| ПРЕД. ПОКАЗАНИЯ<br>ЭЛЕКТРОСНАБЖЕНИЕ:                                                                     | 20714.000              |                            |
| ТЕК. ПОКАЗАНИЯ<br>ЭЛЕКТРОСНАБЖЕНИЕ:                                                                      |                        | 2                          |
| ПРЕД. ПОКАЗАНИЯ<br>ХОЛОДНОЕ<br>ВОДОСНАБЖЕНИЕ:                                                            | 43.000                 |                            |
| ТЕК. ПОКАЗАНИЯ<br>ХОЛОДНОЕ<br>ВОДОСНАБЖЕНИЕ:                                                             |                        | 3                          |
| СУММА ЗА<br>ЭЛЕКТРОСНАБЖЕНИЕ:                                                                            | 14 298.87 руб.         | 4                          |
| Наим, для кода услуги №2:                                                                                | КОД УСЛУГИ СУММА ЗА ХО | ПОДНОЕ ВОДОСНАБЖЕНИЕ       |
| СУММА ЗА ХОЛОДНОЕ<br>ВОДОСНАБЖЕНИЕ:                                                                      | 0 руб.                 | 5                          |
| СУММА ЗА ОБРАЩЕНИЕ С<br>ТКО:                                                                             | 0.00 руб.              | 6                          |
| Отнечить                                                                                                 |                        |                            |

## 8. В появившемся окне нажмите на кнопку «Подтвердить по SMS»

9. В появившемся окне необходимо ввести пароль, который пришел к Вам на сотовый телефон SMS сообщением и нажмите кнопку «Продолжить»

## 10. Оплата проведена. Можете Распечатать чек, Сохранить как шаблон или Подключить автоплатеж

Детали платежа

Лицевой счет:

Период(ММГГГГ): 032020 ПРЕД. ПОКАЗАНИЯ ЭЛЕКТРОСНАБЖЕНИЕ: ТЕК. ПОКАЗАНИЯ ЭЛЕКТРОСНАБЖЕНИЕ: ПРЕД. ПОКАЗАНИЯ ХОЛОДНОЕ ВОДОСНАБЖЕНИЕ: ТЕК. ПОКАЗАНИЯ ХОЛОДНОЕ ВОДОСНАБЖЕНИЕ:

Адрес: БЛАГОВЕЩЕНСК Г.

СУММА ЗА ЭЛЕКТРОСНАБЖЕНИЕ:

СУММА ЗА ХОЛОДНОЕ ВОДОСНАБЖЕНИЕ:

СУММА ЗА ОБРАЩЕНИЕ С ТКО:

Сумма платежа: 0.01 руб.

🗇 Печать чека

) Повторить платеж

Уникальный номер платежа 525548666776HGDW (СУИП):

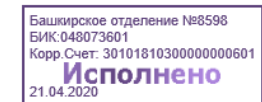

Справка о выполнении платежа

+ АВТО ПОДКЛЮЧИТЬ АВТОПЛАТЕЖ

Подтвердить по SMS